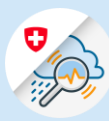

## <sup>Guide</sup> Change email address

🗋 edge://newtab 🗙 +

- 1.1 Open <u>www.gin.admin.ch</u> in your browser
- 1.2 Log in via CH-Login

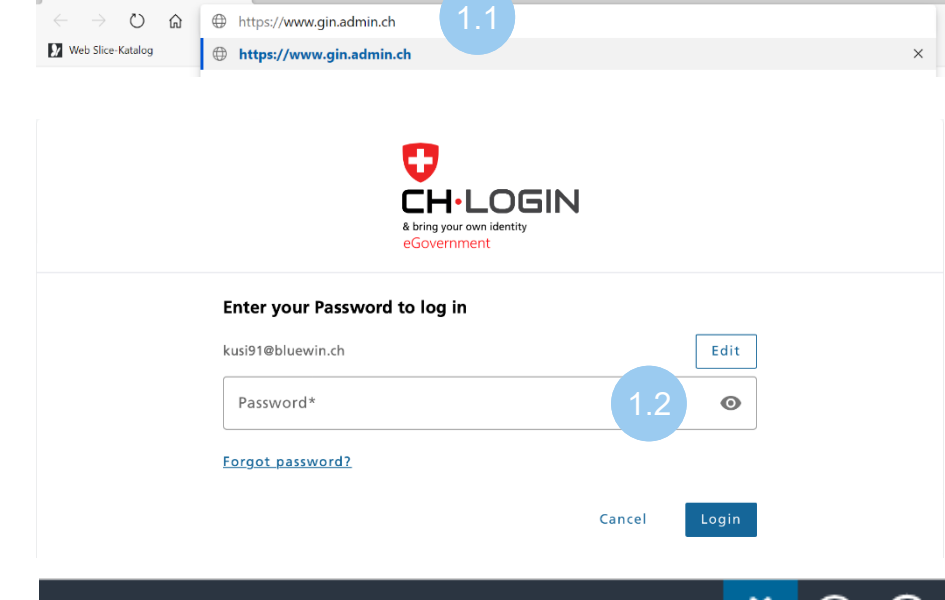

1.3 Select the "Settings" icon in the header and then «eIAM Profile"

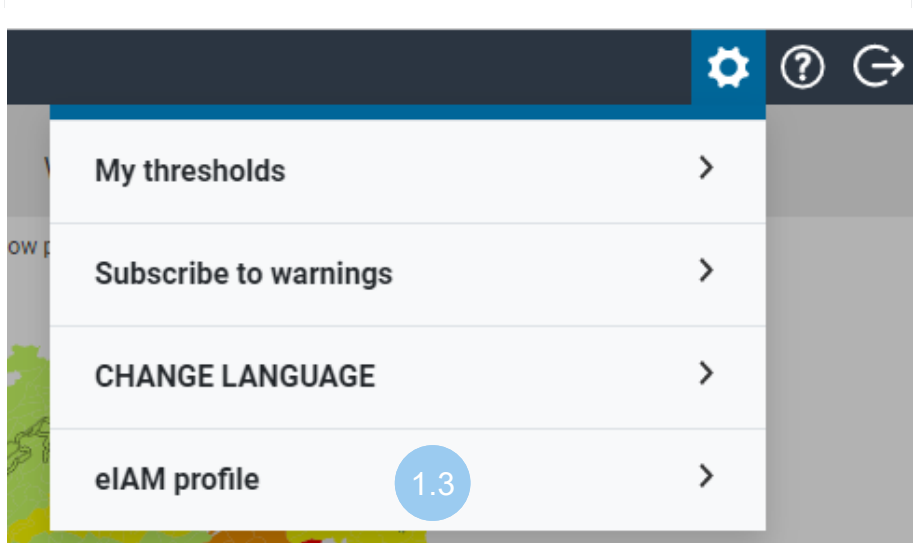

1.4 Select «<u>eIAM My</u> <u>Account</u>»

| elAM profile                      |     |  |
|-----------------------------------|-----|--|
| Name<br>thierry.schilli@gmail.com |     |  |
| E-mail address<br>Schilli Thierry | 1.4 |  |

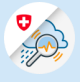

- 1.6 Click "Edit" to the right of the email address

## Account Details

User ID: CH2729002

Field is required

|   | Email address<br>te****80@yo*****il.com                                 | 1.6 Edit                                                                                                    |  |  |
|---|-------------------------------------------------------------------------|----------------------------------------------------------------------------------------------------|--|--|
|   | Password<br>Last changed: 10.01.2023                                    | Edit                                                                                                    |  |  |
|   | Security questions Not registered                                       | Register                                                                                                    |  |  |
|   |                                                                         |                                                                                                    |  |  |
| • | 1 2                                                                     | 3                                                                                                    |  |  |
|   | <b>Re-authentication</b> New email<br>To make changes, first please re- | <b>Re-authentication</b> New email address Confirmation code<br>To make changes, first please re-enter your password. |  |  |
|   | Password *                                                              | 1.7 💿                                                                                                    |  |  |

Continue

Cancel

1.7 Enter the password for the current email address and click "Continue"

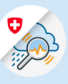

1.8 Enter a new email address, repeat and click "Continue"

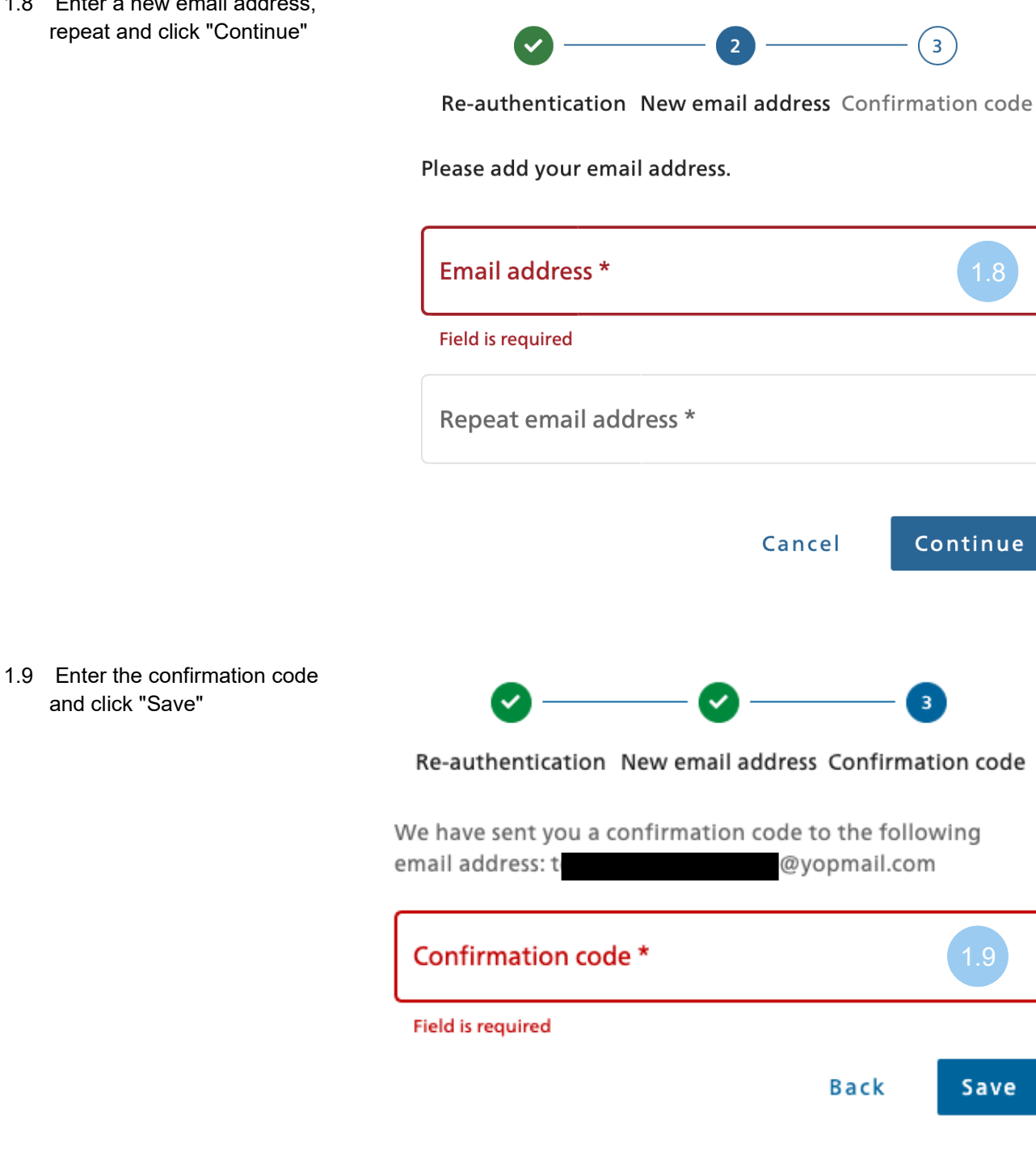

1.10 The update was successful.

and click "Save"

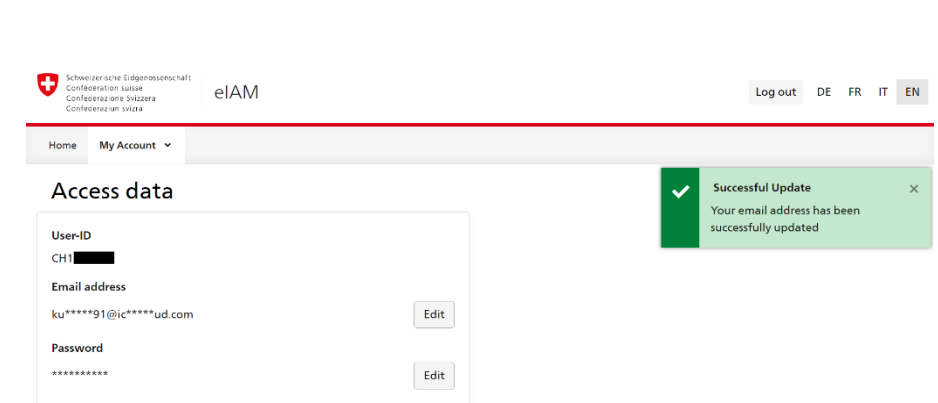